# 出席管理システム 学生向け利用マニュアル (総合政策学部・外国語学部)

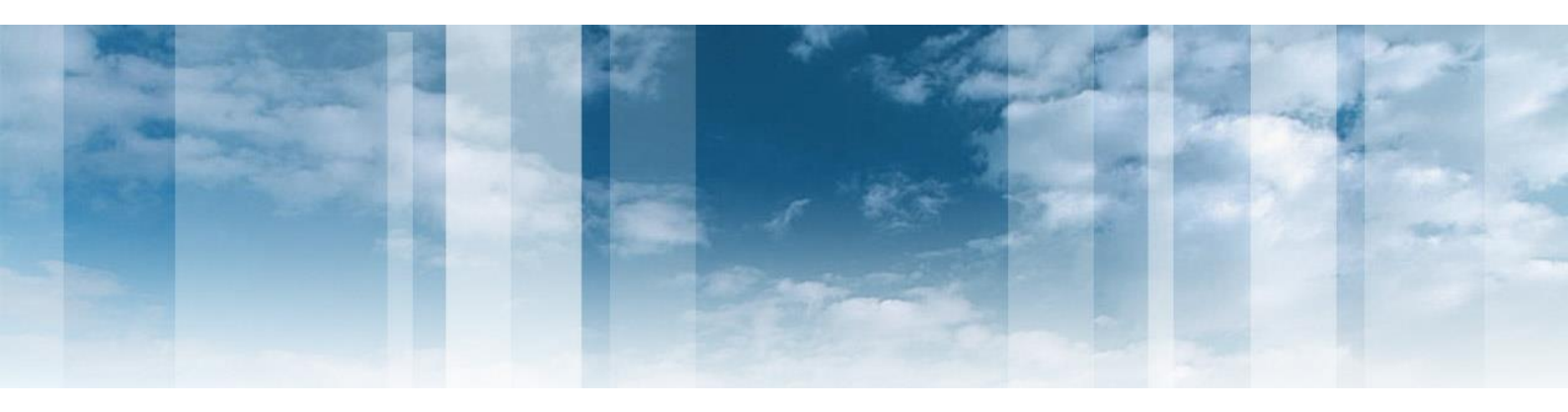

Ver 2.0.0 教務課改

2017年4月

※画面カラー、ラベル等は実際のシステムと異なる部分がございます。 ※また、設定により表示されるメニューは異なります。

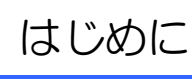

① 講義室には出欠席管理用のカードリーダーが設置されています。

授業開始時に必ず裸の状態のICカード学生証を端末に1回タッチしてください。

また、カードリーダーがない場所では、点呼や出席票などを用いて出席を管理します。(教員の指示に従ってください。) ※カードリーダーがない場所でも、授業を行う教員がポータブルカードリーダーを持ち込んで出席登録を行う場合がありますの で、その際は指示に従ってください。

②登録された出席データは大学で管理されます。

③学生証を忘れた場合、授業開始前に教員に申し出てください。(点呼、名簿、出席票等で教員は対応します)

④出席に関しての問い合わせについては、直接教員に確認してください。

※授業出席状況については、「UNIVERSAL PASSPORT」で行った各学生の履修登録情報や休講情報、教室変更情報等が 揃った段階で、順次正確な表示となります。

また、出席管理システムとは別に授業途中などで出席を取る場合があります。その際は、各授業の担当教員の指示に従ってく ださい。

また、講義室・教員によっては、CRVシステムや出席票を使用する場合もありますので各授業での出席登録内容に関することは、各授業の担当教員に確認してください。

※IC学生証が反応しないなどトラブルがあった場合には教員にすみやかに申し出てください。

| 【出席管理の時間設定について】                                 |
|-------------------------------------------------|
| ・各時限の授業開始10分前~授業開始時間⇒『出席』                       |
| •授業開始時間~授業開始30分後⇒『遅刻』                           |
| <ul> <li>·授業開始後30分以降 ⇒総合政策·外国語学部『遅刻』</li> </ul> |
| ⇒保健学部『欠席』                                       |
| ※1限は開始30分前から受付を開始します。                           |
| ※2・4・5限は休み時間開始直後 <u>1分間</u> はシステム切替有。           |
| 【出席記録がない場合】                                     |
| ・その時限において打刻記録がない場合⇒欠席                           |
|                                                 |

| 井の頭<br>キャンパス | タッチ<br>受付時間          | 三鷹<br>キャンパス | タッチ<br>受付時間          |
|--------------|----------------------|-------------|----------------------|
| 1限           | 8:30 <b>~</b> 9:00   | 1限          | 8:40~9:10            |
| 2限           | 10:31 <b>~</b> 10:40 | 2限          | 10:41 <b>~</b> 10:50 |
| 3限           | 12:50 <b>~</b> 13:00 | 3限          | 12:50 <b>~</b> 13:10 |
| 4限           | 14:31 <b>~</b> 14:40 | 4限          | 14:41 <b>~</b> 14:50 |
| 5限           | 16:11 <b>~</b> 16:20 | 5限          | 16:21 <b>~</b> 16:30 |

【合同科目の取り扱い】

2学部又は3学部で行う合同科目については、所属学部の教員によって授業開始後30分以降の取り扱いが違う 場合がありますので教員の指示や説明に従ってください。

「SIPS出席確認ポータル」では以下のように表示されます。

出 出席= 遅刻≓

欠席⇒

授業休講の場合⇒

休

※授業開始後30分を超えてカードリーダーにタッチした場合でも打刻時間は記録されます。 ただし、保健学部の科目は30分を超えた場合、『欠席』になり、打刻データも記録されませんので注意して下さい。

※タッチしたデータは1~2時間でシステムに反映されます。当日中に出欠を確認し、誤りがある場合にはすみやかに教員へ申 し出てください。

★授業中に教室変更が発生した場合、移動した教室先でも必ずカードリーダーにタッチを行ってください。
★同じ教室で2回タッチした場合、1回目の打刻時刻が記録されます。

#### ◆出席管理システム マニュアル◆

| 1. | システムにログインする                  | •••          | 4 |
|----|------------------------------|--------------|---|
| 2. | 科目別の出席状況を確認する                |              | 5 |
| З. | 出席状況を一括で確認する                 | • • •        | 7 |
| 4. | 休講・補講を含んだ授業回数が15回以上ある場合の出席表示 | <del>.</del> | 9 |

| システムログイン |  |
|----------|--|
| 認証ID     |  |
| パスワード    |  |
| 口燈之〉     |  |

①「http://sips.kyorin-u.ac.jp/portal/login/index」にアクセスしてください。
 ②上のようなログイン画面で、学内のID・パスワードを入力してログインしてください。
 ※ログインができない場合は、情報センターにお問い合わせください。
 ※帰宅する前に必ずPC等でログインし、出席状況を確認して下さい。

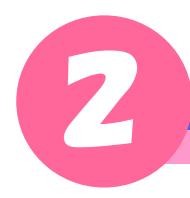

#### 科目別の学生の出席状況を確認する

■科目別の学生の出席状況を確認する

①授業一覧を選択する。

②科目名が表示されますので出席状況を確認したい科目をクリックしてください。 詳細な情報がでてきますので確認してください。

| ✔ 杏林大学        |   |                    |               |          |     |     | 氏名表示  | エリア   | ,     |    |       | (ft) | 理ログイン |   |  |  |
|---------------|---|--------------------|---------------|----------|-----|-----|-------|-------|-------|----|-------|------|-------|---|--|--|
| ↑ マイポータル 出席状況 | 5 |                    |               |          |     |     |       |       |       |    |       |      |       |   |  |  |
| **            |   | attendance<br>出席状況 |               |          |     |     |       |       |       |    | 1 ~ 3 |      |       |   |  |  |
| 出席情報          |   |                    |               |          |     |     | {\_   | 111   | 13    |    | 1     |      |       |   |  |  |
| ▶ 投業一覧        |   | 対象学生               |               |          |     |     |       |       |       |    |       |      |       |   |  |  |
| ▶ 出席状況        |   | 学生名                | 学生名力ナ         | 学籍番号     | 学部  | ß   | 学科    |       | 年次    |    |       | 出席率  |       |   |  |  |
|               |   | 氏名等の情報表示エリア        |               |          |     |     |       |       |       |    |       |      |       |   |  |  |
|               |   | 受講授業               |               |          |     |     |       |       |       |    |       |      |       |   |  |  |
|               |   |                    |               |          |     |     |       |       | 1 -   | 15 |       |      | 再表示   | J |  |  |
|               |   | 表示件数 100 🗸         | 件 1~28件目 / 28 | 件中       |     |     | :     | キーワード | で絞り込る | ₩  |       |      |       |   |  |  |
|               |   | 開講期 授業コー           | -ド 授業名        |          | 曜日  | 講時  | 担当教員  | 出席率   | 出席    | 遅刻 | 早退    | 遅早   | 欠席    |   |  |  |
|               |   | 前期 1H161           | D 保健学発展実      | 習Ⅲ(環境系)  | その他 | その他 | 松塚 雅博 | 0%    | 0     | 0  | 0     | 0    | 0     |   |  |  |
|               |   | 前期 1H162           | D 保健学発展実      | 習Ⅳ (遺伝系) | その他 | その他 | 金子 哲也 | 0%    | 0     | 0  | 0     | 0    | 0     |   |  |  |
|               |   | 前期 1H160           | 保健学発展実<br>マン  | 習Ⅱ(健康教育  | その他 | その他 | 朝野 聡  | 0%    | 0     | 0  | 0     | 0    | 0     |   |  |  |

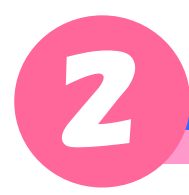

### 科目別の学生の出席状況を確認する

③詳細画面が開き、出欠の状態を科目ごとに確認することができます。
 ※授業に出席したにも関わらず、「欠」となる場合、以下の可能性が考えられます。
 ・カードリーダーにタッチしたが学生証がうまく反応しなかった。

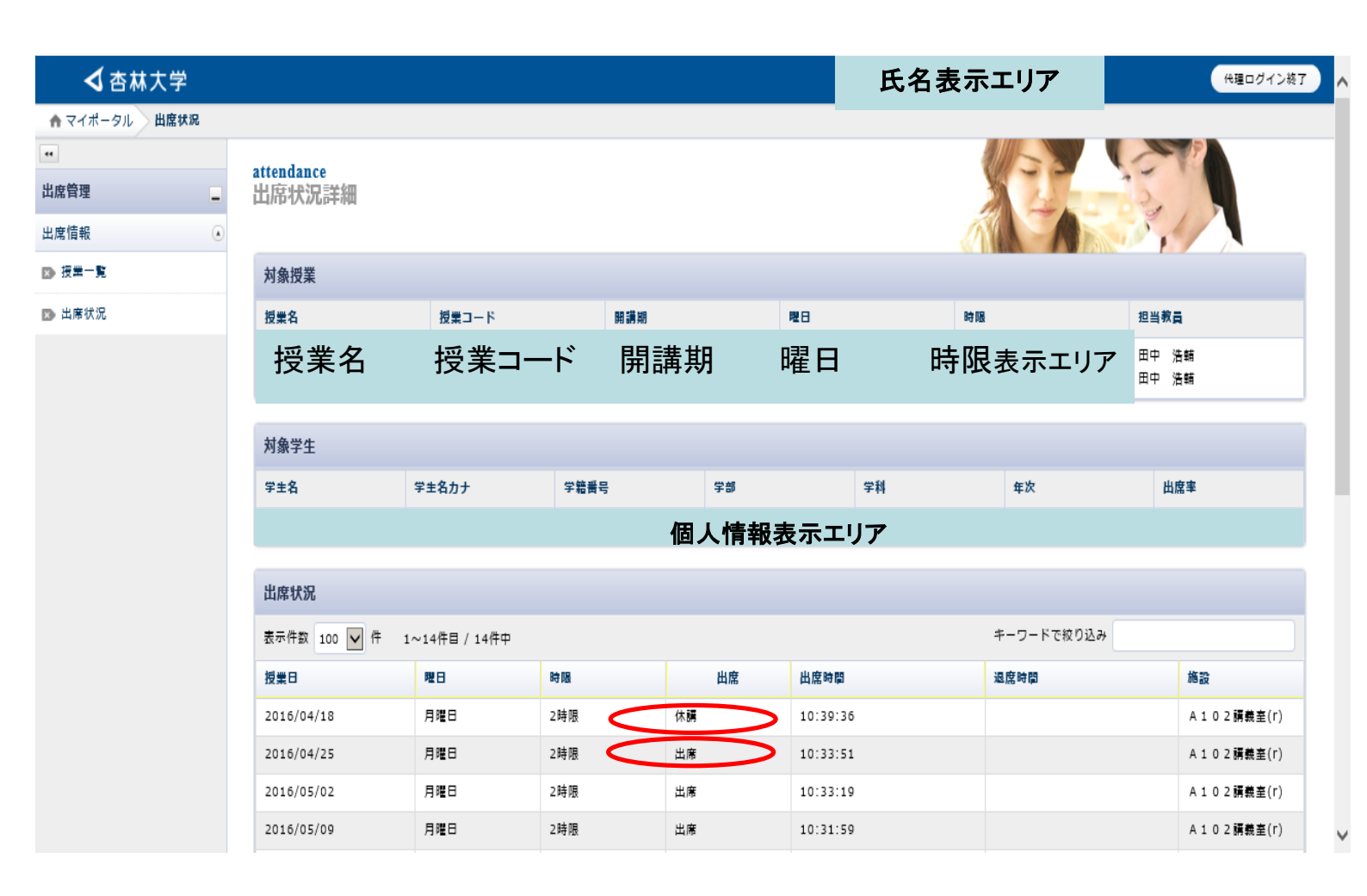

出席欄に「休講」や「出席」が表示されます。 授業に出席していたにも関わらず欠席となっていた場合、 科目代表教員に申し出てください。 ①「出席情報」から出席状況をクリックします。

| ✔ 杏林大学        |                      |                                      |                                    |                          |                          |                                                                       |                          | 氏                | 名表          | 示:          | ェリフ  | <b>r</b> |                                                                                                    |   |     | 代現 | ログイン        | /終了 |
|---------------|----------------------|--------------------------------------|------------------------------------|--------------------------|--------------------------|-----------------------------------------------------------------------|--------------------------|------------------|-------------|-------------|------|----------|----------------------------------------------------------------------------------------------------|---|-----|----|-------------|-----|
| ♠ マイポータル 出席状況 |                      |                                      |                                    |                          |                          |                                                                       |                          |                  |             |             |      |          |                                                                                                    |   |     |    |             |     |
| ••            | attand               | 30.00                                |                                    |                          |                          |                                                                       |                          |                  |             | 2           |      |          | ų                                                                                                    | - | 28  |    |             |     |
| 出席管理          | 出席                   | t況                                   |                                    |                          |                          |                                                                       |                          |                  |             |             |      | 1        | -                                                                                                    | 5 |     |    |             |     |
| 出席情報          |                      |                                      |                                    |                          |                          |                                                                       |                          |                  |             | Ń           | 1    | A        |                                                                                                    |   | 1)  |    |             |     |
| ▶ 授業一覧        | 対象学生                 |                                      |                                    |                          |                          |                                                                       |                          |                  |             |             |      |          |                                                                                                    |   |     |    |             |     |
| ▶ 出席状況        | 学生名                  |                                      | 学生名力ナ                              | 学籍番号                     |                          | 学部                                                                    |                          | 学科               |             |             | 年次   |          |                                                                                                    |   | 出席率 |    |             |     |
|               |                      |                                      |                                    |                          | 個                        | 人情報表                                                                  | 규고                       | 」ア               |             |             |      |          |                                                                                                    |   |     |    |             |     |
|               |                      |                                      |                                    |                          | . اکرر                   |                                                                       |                          |                  |             |             |      |          |                                                                                                    |   |     |    |             | =   |
|               | 受講授業                 |                                      |                                    |                          |                          |                                                                       |                          |                  |             |             |      |          |                                                                                                    |   |     |    |             |     |
|               |                      |                                      |                                    |                          |                          |                                                                       |                          |                  |             |             |      | •        | 1 - 15                                                                                                    |   |     |    | 再表示         |     |
|               |                      |                                      |                                    |                          |                          |                                                                       |                          |                  |             |             |      |          |                                                                                                    |   |     |    |             |     |
|               | 表示件数                 | 100 🗸 件 1                            | ~28件目 / 28件中                       |                          |                          |                                                                       |                          |                  |             | :           | キーワー | ドで絞り     | 込み                                                                                                    |   |     |    |             |     |
| C             | 開講期                  | 授業コード                                | 授業名                                | 曜日                       | 講時                       | 担当教員                                                                  | 出席率                      | 出席               | 遅刻          | 早退          | 遲早   | 欠席       | 1                                                                                                    | 2 | 3   | 4  | 5           | 6   |
|               | 後期                   | 1H1930                               | 児童福祉論                              | 月曜日                      | 1時限                      | 戸塚 恵子                                                                 | 88%                      | 7                | 0           | D           | 0    | 1        |                                                                                                    |   | 8   | æ  | 8           | æ   |
|               | 後期                   | 1H1220                               | 生物有機化学                             | 水曜日                      | 2時限                      | 丘島 晴雄                                                                 | 89%                      | 8                | 0           | 0           | 0    | 1        | 8                                                                                                    |   |     | ₿  |             | æ   |
|               |                      |                                      |                                    |                          |                          |                                                                       |                          |                  |             | •           | 0    | 2        | A                                                                                                    | A | A   |    | Ø           | æ   |
|               | 後期                   | 1H2430                               | 食品栄養学                              | 水曜日                      | 3時限                      | 北林 蒔子                                                                 | 78%                      | 7                | 0           | 0           |      | -        |                                                                                                    | - | -   |    | _           |     |
|               | 後期<br>後期             | 1H2430<br>1H1810                     | 食品栄養学<br>地域保健学                     | 水曜日                      | 3時限<br>2時限               | 北林 蒔子<br>岡村 裕                                                         | 78%<br>63%               | 7                | 0           | 0           | 0    | 3        | 8                                                                                                    |   | 8   |    | 8           | æ   |
|               | 後期<br>後期<br>後期       | 1H2430<br>1H1810<br>1H1790           | 食品栄養学<br>地域保健学<br>栄養生態学            | 水曜日<br>木曜日<br>木曜日        | 3時限<br>2時限<br>4時限        | 北林 蒔子<br>岡村 裕<br>出嶋 優華                                                | 78%<br>63%<br>88%        | 7<br>5<br>7      | 0           | 0           | 0    | 3        | <ul> <li>(2)</li> <li>(2)</li> <li>(3)</li> <li>(4)</li> <li>(5)</li> <li>(6)</li> <li>(7)</li> <li>(7)</li></ul> |   | 8   | 8  | •           | 8   |
|               | 後期<br>後期<br>後期<br>後期 | 1H2430<br>1H1810<br>1H1790<br>1H1400 | 食品朱養学<br>地域保健学<br>朱養生態学<br>公案衛生学II | 水曜日<br>木曜日<br>木曜日<br>木曜日 | 3時限<br>2時限<br>4時限<br>5時限 | <ul> <li>北林 蒔子</li> <li>岡村 裕</li> <li>出嶋 優華</li> <li>照屋 浩司</li> </ul> | 78%<br>63%<br>88%<br>75% | 7<br>5<br>7<br>6 | 0<br>0<br>0 | 0<br>0<br>0 | 0    | 3        |                                                                                                    |   |     |    | 8<br>8<br>8 |     |

出欠席を一括して確認することができます。 また、科目をクリックすると詳細な出席状況が表示されます。

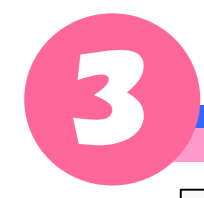

## 出席情報一括で確認をする。

#### ②科目の詳細な出席の状況が表示されます。

| ◀ 杏林フ     | 大学   |                  |                   |      |      | 氏名       | 表示エリア    | 代理ログイ       |
|-----------|------|------------------|-------------------|------|------|----------|----------|-------------|
| nマイポータル : | 出席状況 |                  |                   |      |      |          |          |             |
|           |      | attendance       |                   |      |      |          | 11/2 2   |             |
| 席管理       | _    | 出席状況詳細           |                   |      |      |          |          |             |
| 席情報       | ۲    |                  |                   |      |      |          |          |             |
| 授業一覧      |      | 対象授業             |                   |      |      |          |          |             |
| 出席状況      |      | 授業名              | 授業コード             | 開講   | 睭    | 曜日       | 時限       | 担当教員        |
|           |      | 公衆衛生学Ⅱ           | 151450            | 後期   |      | 木曜日      | 5時限      | 照屋 浩司       |
|           |      | 公衆衛生学Ⅱ           | 1C1420            | 後期   |      | 木曜日      | 5時限      | 照屋 浩司       |
|           |      | 公衆衛生学Ⅱ           | 1CA1370           | 後期   |      | 木曜日      | 5時限      | 照屋 浩司       |
|           |      | 公衆御生子Ⅱ<br>公衆衛生学Ⅱ | 1H1400<br>1HA1270 | 後期   |      | 木曜日      | 5時限      | 照崖 泊門 昭屋 浩司 |
|           |      | 公衆衛生学Ⅱ           | 1M1400            | 後期   |      | 木曜日      | 5時限      | 照屋 浩司       |
|           |      | 公衆衛生学Ⅱ           | 101590            | 後期   |      | 木曜日      | 5時限      | 照屋 浩司       |
|           |      | 公衆衛生学Ⅱ           | 1PA1370           | 後期   |      | 木曜日      | 5時限      | 照屋浩司        |
|           |      | 五米南王子 1          | IKIS70            | 0.40 |      |          | 262.62   | 流连 /月月      |
|           |      | 対象学生             |                   |      |      |          |          |             |
|           |      | 学生名              | 学生名力ナ             | 学籍番号 | 学部   | 学科       | 年次       | 出席率         |
|           |      |                  |                   |      | 個人情報 | 表示エリア    |          |             |
|           |      | 山田市山田            |                   |      |      |          |          |             |
|           |      | 山市认近             |                   |      |      |          | モニロニドで絞り | 13 34       |
|           |      | 表示件数 100 🗸       | 件 1~8件目/8件中       |      |      |          |          | 201         |
|           |      | 授業日              | 曜日                | 時限   | 出席   | 出席時間     | 退席時間     | 施設          |
|           |      | 2016/09/15       | 木曜日               | 5時限  | 出席   | 16:13:54 |          | F 3 0 9 講義室 |
|           |      | 2016/09/29       | 木曜日               | 5時限  | 出席   | 16:12:39 |          | F 3 0 9 講義室 |
|           |      | 2016/10/06       | 木曜日               | 5時限  | 欠席   |          |          |             |
|           |      | 2016/10/13       | 木曜日               | 5時限  | 出席   | 16:12:18 |          | F 3 0 9 講義室 |
|           |      | 2016/10/20       | 木曜日               | 5時限  | 出席   | 16:10:54 |          | F 3 0 9 講義室 |
|           |      | 2016/10/27       | 木曜日               | 5時限  | 出席   | 16:10:47 |          | F 3 0 9 講義室 |
|           |      | 2016/11/10       | 木曜日               | 5時限  | 出席   | 16:11:34 |          | F 3 0 9 講義室 |
|           |      | 2016/11/17       | 木曜日               | 5時限  | 欠席   |          |          |             |
|           |      |                  |                   |      |      |          |          | 《 前へ 1 次へ   |
|           |      |                  |                   |      |      |          |          |             |
|           |      |                  |                   |      |      |          |          |             |

戻る場合は「戻る」ボタンを押して戻ってください。

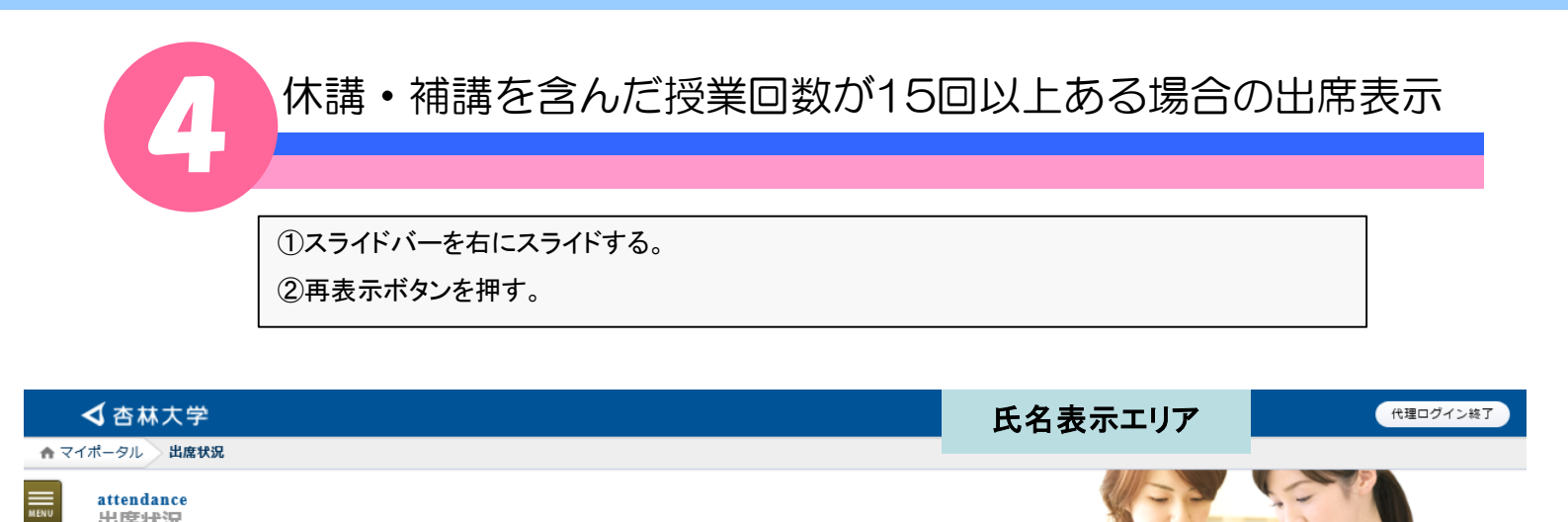

attendance 出席状況

|        |           |              |       |         |          |      |      |     |    |    |    | 1     | 14          | 9    |      | in a           | N.P. | 1        |             |               |
|--------|-----------|--------------|-------|---------|----------|------|------|-----|----|----|----|-------|-------------|------|------|----------------|------|----------|-------------|---------------|
| 対象学生   | E         |              |       |         |          |      |      |     |    |    |    |       |             |      |      |                |      |          |             |               |
| 学生名    |           | 学生名力ナ        | 学籍番号  |         |          | 学部   |      |     | 学科 |    |    |       | 年次          |      |      |                | 出席   | ¥        |             |               |
|        |           |              |       |         | 偃        | 人情   | 報表表  | テエリ | リア |    |    |       |             |      |      |                |      |          |             |               |
| 受講授業   | *         |              |       |         |          |      |      |     |    |    |    |       |             |      |      |                |      |          | Ą           | ך(₂           |
| 1-     |           |              |       |         |          |      |      |     |    |    | 15 | 5 再表示 |             |      |      |                |      |          |             |               |
| 表示件数   | 100 🖌 件 1 | ~28件目 / 28件中 |       |         |          |      |      |     |    |    |    |       | <b>≠</b> -5 | フードで | 絞り込る | <del>7</del> 7 |      | (        | ר נ         | $\Rightarrow$ |
| 開講期    | 授業コード     | 授業名          | 曜日    | 講時      | 担当教      | 貝    | 出席率  | 出席  | 遅刻 | 早退 | 遅早 | 欠席    | 1           | 2    | 3    | 4              | 5    | 6        | 7           | 8             |
| 後期     | 1H1930    | 児童福祉論        | 月曜日   | 1時限     | 戸塚       | 恵子   | 88%  | 7   | 0  | 0  | 0  | 1     | œ           | ŧ    | œ    | <b>(11)</b>    | æ    | <b>(</b> | <b>(11)</b> | <u> </u>      |
| 後期     | 1H1220    | 生物有機化学       | 水曜日   | 2時限     | 丘島       | 晴雄   | 89%  | 8   | 0  | 0  | 0  | 1     | ₿           | 8    | ₿    | ۲              | Ø    | ۲        | •           | 8             |
| 後期     | 1H2430    | 食品栄養学        | 水曜日   | 3時限     | 北林       | 蒔子   | 78%  | 7   | 0  | 0  | 0  | 2     | e           | ۲    | e    | ۲              | 欠    | ۲        | e           | <b>(</b>      |
| 後期     | 1H1810    | 地域保健学        | 木曜日   | 2時限     | 岡村       | 裕    | 63%  | 5   | 0  | 0  | 0  | 3     | 忽           | ₿    | ₿    | ۲              | ₿    | ۲        | Ø           |               |
| 後期     | 1H1790    | 栄養生態学        | 木曜日   | 4時限     | 出嶋       | 優華   | 88%  | 7   | 0  | 0  | 0  | 1     | ŧ           | ŧ    | ŧ    | <b>(</b>       | ŧ    | ۲        | <b>(</b>    | <u>Ø</u>      |
| 144 ep | 1111 400  | 八重演开告日       | +1111 | - 0± 00 | 877 (77) | 0±=1 | 750/ | ~   | ~  | ~  | ~  | ~     | -           | -    | -    | ~              | ~    | ~        | -           | -             |

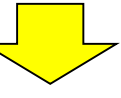

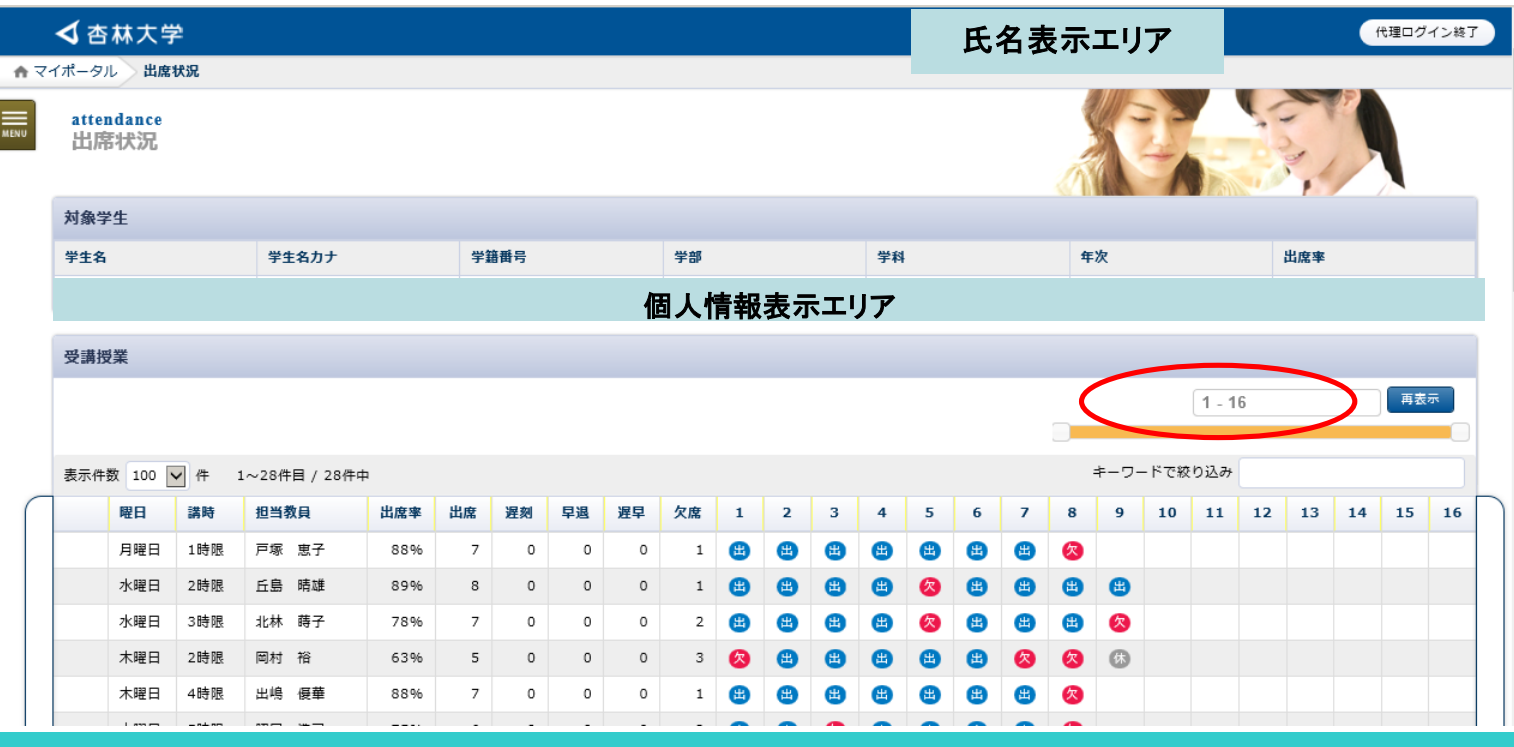